## Once logged into FACTS please select Scheduling from the Left Side Menu

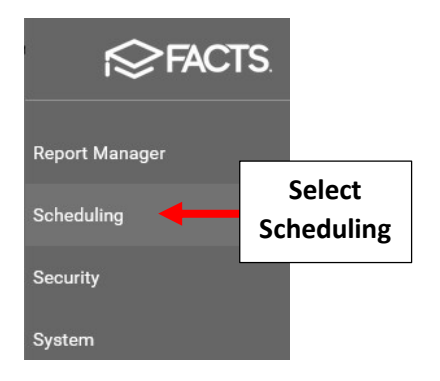

# Verify you are viewing the correct year

| ≡ Scheduling |                    |                                  |           |
|--------------|--------------------|----------------------------------|-----------|
| 2020-2021    | Verify<br>the Year | Use Next<br>Status / Grade Level | Preschool |

#### Select Group Enrollment from the Left Side Menu

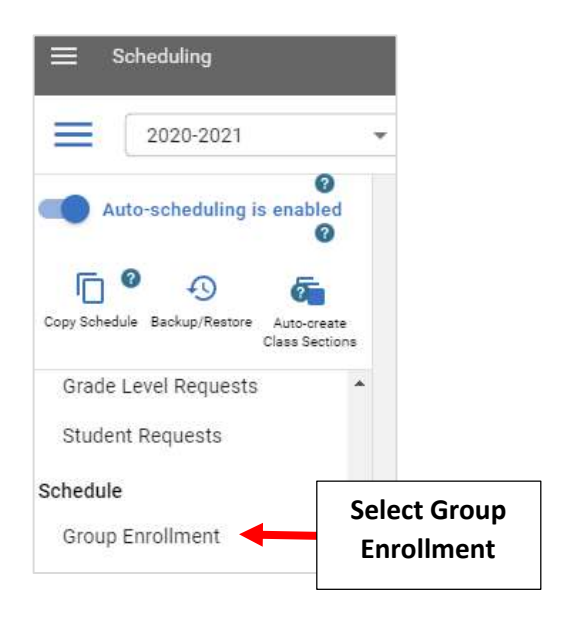

## Select Template from the Template dropdown and Class Group

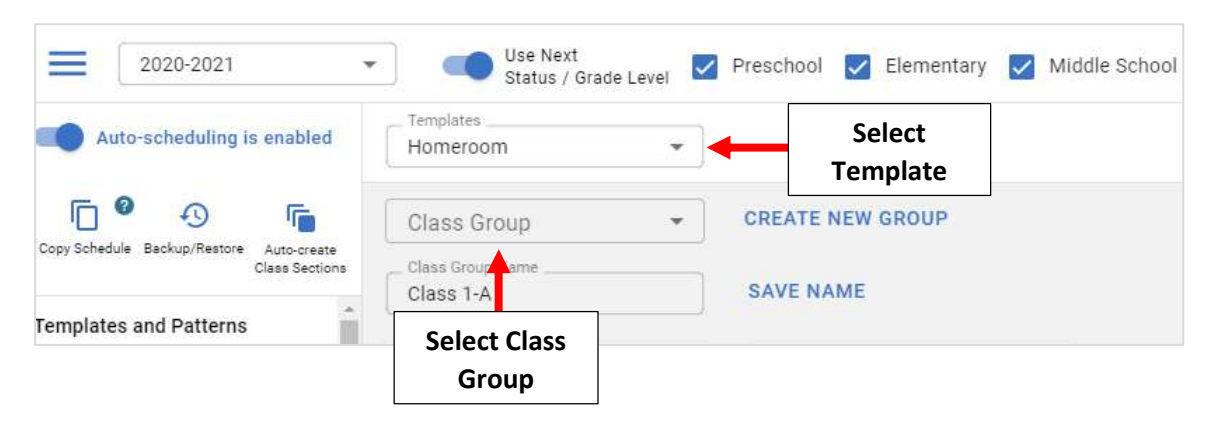

# Select the "Pencil" under Student List to add students to your Class Group

| Class Group       |                        |            |
|-------------------|------------------------|------------|
| Class 1-A 🔹       | CREATE NEW GROUP       |            |
| Class Group Name  |                        |            |
| Class 1-A         | SAVE NAME DELETE GROUP |            |
|                   | ^                      |            |
| Class List (12) 🧪 | Student List (0) 🧪     | Select the |
|                   |                        | "Pencil"   |
| 1ART - 1          |                        |            |
| 1COMP - 1         |                        |            |
| 1HR - 1           |                        |            |
| 1HW - 1           |                        |            |

Select the Grade from the "Grade Level" dropdown. Place a Check by the Students to enroll in your Class Group and select the "Single Add" arrow to move to Student List. Select Save to Save your Changes

| Select the Grade | Edit Class List and Stud | ×                                           |                                                                                                    |                          |
|------------------|--------------------------|---------------------------------------------|----------------------------------------------------------------------------------------------------|--------------------------|
|                  | Classes                  | Class List                                  | Students                                                                                            | Student List             |
|                  | Q Search by name         | Q Search by name                            | Q Search by name                                                                                    | Q Search by name         |
|                  | 1ART-1  1COMP-1  1HR-1   |                                             | <ul> <li>Burnett, Sarah</li> <li>Crawford, Noah</li> <li>Doe, John</li> <li>Garcia Rowan</li> </ul> | > Select<br>Single Arrow |
|                  | ☐ 1LANG-1<br>☐ 1LANG-2   | <ul> <li>ILANG-1</li> <li>ILIB-1</li> </ul> | Herrera, Isabella                                                                                   | <<br>«                   |
|                  | 1LIB-1                   | 1MATH-1                                     | Lin, Serenity                                                                                       |                          |
|                  |                          |                                             | Select                                                                                              | Save to Save             |

#### **Enrolled Students will now appear in the Student List**

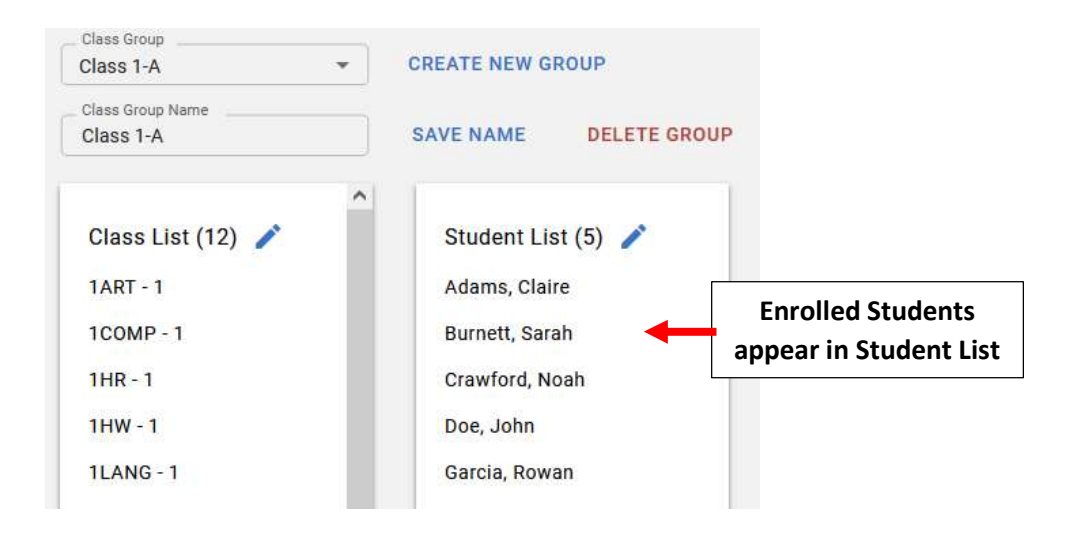